بسم الله الرحمن الرحيم

## كيف تقدم بحث الى المجلة الدولية للحاسبات والمعلومات IJCI ؟